# CÔNG TY CỔ PHẦN TIN HỌC VIỄN THÔNG PETROLIMEX

# TÍCH HỢP THANH TOÁN KHÔNG TIỀN MẶT PHẦN MỀM QUẢN LÝ CỬA HÀNG BÁN LỂ XĂNG DẦU - EGAS **HƯỚNG DẫN CÀI ĐẶT HỆ THỐNG**

PLX-EGAS\_KTM

Ngày tạo tài liệu: Ngày sửa cuối cùng: Mã tài liệu: Version:

PLX-EGAS\_KTM\_HD\_CaiDat 1.02

# BẢN GHI NHẬN THAY ĐỔI

| Ngày thay<br>đổi | Mục, bảng, sơ<br>đồ được thay<br>đổi | Lý do | Phiên<br>bản cũ | T* S X   | Mô tả thay đổi | Phiên bản mới |
|------------------|--------------------------------------|-------|-----------------|----------|----------------|---------------|
|                  |                                      |       |                 |          |                |               |
|                  |                                      |       |                 |          |                |               |
|                  |                                      |       |                 |          |                |               |
|                  |                                      |       |                 | <b>G</b> |                |               |
|                  |                                      |       |                 |          |                |               |
|                  |                                      |       |                 |          |                |               |
|                  |                                      |       |                 |          |                |               |
|                  |                                      |       |                 | 3        |                |               |
|                  |                                      |       |                 |          |                |               |

\*T – Thêm mới S - Sửa đổi X – Xoá

# Mục lục

| 1. TỔNG QUAN                                                                                                    |   |
|----------------------------------------------------------------------------------------------------|---|
| <ul> <li>1.1 Mục đích</li> <li>1.2 Đối tượng áp dụng</li> <li>1.3 Quy định chung thông số cài đặt phần mềm</li> </ul>                        |   |
| 2. KIỂM TRA MÁY TÍNH EGAS PC TRƯỚC CÀI ĐẶT                                                                                                   | 5 |
| 3. THỰC HIỆN CÀI ĐẶT                                                                                                    | 9 |
| <ul> <li>3.1 CÀI ĐẶT AGAS</li></ul>                                                                                                    |   |
| PHỤ LỤC 1: CÀI ĐẶT PHẦN MỀM AGAS                                                                                                    |   |
| <ol> <li>CHUÂN BI</li> <li>CÀI ĐẶT AGASUPDATED</li> <li>CHẠY TOOLS TẠO CSDL</li> <li>CÀI ĐẶT AGAS</li> </ol>                                 |   |
| PHỤ LỤC 2: CÀI ĐẶT PHẦN MỀM KTMS                                                                                                    |   |
| <ol> <li>CÀI ĐẶT KTMS</li> <li>Xử lý khi không start được service KTMS</li> <li>Hướng dẫn sử dụng autoupdate KTMS tại EGAS Client</li> </ol> |   |
| PHỤ LỤC 3: TEST THÔNG LƯỜNG                                                                                                    |   |
| PHỤ LỤC 4: HƯỚNG DẪN ENABLE TCP/IP                                                                                                    |   |

### 1. TỔNG QUAN

### 1.1 Mục đích

Hướng dẫn chi tiết cách thức cài đặt các phần mềm tại máy tính nhúng, máy tính PC EGAS Client, trong đó nội dung bao gồm:

- Các quy định chung khi cài đặt
- Các nội dung, cách thức kiểm tra tính sẵn sàng của hệ thống trước khi thực hiện cài đặt.
- Các bước cài đặt, cấu hình tham số, kiểm tra kết quả cài đặt.

### 1.2 Đối tượng áp dụng

- Nhân sự công nghệ thông tin của các đơn vị
- Nhóm kỹ thuật, nhóm hỗ trợ vận hành Piacom

## 1.3 Quy định chung thông số cài đặt phần mềm

| STT | Phần mềm    | IP                                    | Port | Ghi chú                                           |
|-----|-------------|---------------------------------------|------|---------------------------------------------------|
| 1   | AGAS        | 192.168.1.100                         | 900  |                                                   |
| 2   | KTMS        | 192.168.1.101                         | 8088 | Với MTN3.1, KTMS sẽ cài<br>MTN (theo IP của AGAS) |
| 3   | EGAS Client | 192.168.1.101                         | 80   |                                                   |
| 4   | POS         | 192.168.1.102<br>đến<br>192.168.1.120 | 6868 |                                                   |

## 2. KIỂM TRA MÁY TÍNH EGAS PC TRƯỚC CÀI ĐẶT

#### Lưu ý: Phải Login với tài khoản Administrator của máy tính

| STT | Công việc                   | Hướng dẫn                                                                | Kết quả kiểm tra                                                                                                    |
|-----|-----------------------------|--------------------------------------------------------------------------|----------------------------------------------------------------------------------------------------|
| 1   | Kiểm tra đáp ứng TLS<br>1.2 | 1. Từ trình duyệt IE vào Internet Option<br>>Advance>Check "Use TLS 1.2" | Internet Options ? ×<br>General Security Privacy Content Connections Programs Advanced<br>Settings<br>Proble DOM Storage<br>Enable Enhanced Protected Mode*<br>Enable Enhanced Protected Mode*<br>Enable Integrated Windows Authentication*<br>Enable Integrated Windows Authentication*<br>Enable Integrated Windows Authentication*<br>Enable Integrated Windows Authentication*<br>Enable Notor Track requests to sites you visit in Internet E<br>Use SL3.0<br>Use TLS 1.1<br>Use TLS 1.2<br>Warn alout certificate address mismatch*<br>Warn if changing between secure and not secure mode<br>Warn if POST submittal is redirected to a zone that does r<br>Takes effect after you restart your computer |
| 2   | Kiểm tra SQL Server         | Tại Phụ lục 04                                                           |                                                                                                    |

| 2.1 | Enable TCP/IP, Named<br>Pipes  | Start menu / All Programs / Microsoft<br>SQL Server/ Configuration Tools / SQL<br>Server (version) Configuration Manager<br>(chi tiết tại mục 6 phụ lục cài đặt) | File Action View Help   Image: Solution of the second second seco |
|-----|--------------------------------|----------------------------------------------------------------------------------------------------|----------------------------------------------------------------------------------------------------|
| 3   | Kiểm tra Casini<br>webserver   | Vào Casini webserver từ menu start                                                                                                    |                                                                                                    |
| 3.1 | Xóa Vitual Directory           | Xóa Vitual Directory (nếu có)                                                                                                    | Ster or ASP' HET Application Settings         Provide Leaser         Provide Leaser                                                                                                    |
| 3.2 | Kiểm tra IP/Port<br>Egasclient | Kiểm tra và đảm bảo là sử dụng Port 80                                                                                                    |                                                                                                    |

| <ul> <li>3.3 Kiểm tra phiên bản<br/>.Netframework, cài bổ<br/>sung</li> <li>Kiểm tra phiên bản .net nếu nhỏ hơn<br/>version 4.0 cần cài đặt bổ sung, sau đó<br/>thiết lập lại ứng dụng về phiên bản vừa<br/>cài đặt</li> </ul> | Host Processes and Applications       Image: Site or ASP NET Application Settings         Image: Site or ASP NET Application Settings       Image: Site or ASP NET Application Settings         Image: Site or ASP NET Application Settings       Image: Site or ASP NET Application Settings         Image: Site or ASP NET Application Settings       Image: Site or ASP NET Application Settings         Image: Site or ASP NET Application Settings       Image: Site or ASP NET Application Settings         Image: Site or ASP NET Application Settings       Image: Site or ASP NET Application Settings         Image: Site or ASP NET Application Settings       Image: Site or ASP NET Application Settings         Image: Site or ASP NET Application Settings       Image: Site or AsP Net Application Settings         Image: Site or ASP NET Application Settings       Image: Site or AsP Net Application Settings         Image: Site or AsP NET Application Settings       Image: Site or AsP Net Application Settings         Image: Site or AsP NET Application Settings       Image: Site or AsP Net Application Settings         Image: Site or Asp Net Application Settings       Image: Site or Asp Net Application Settings         Image: Site or Asp Net Application Settings       Image: Site or Application Settings         Image: Site or Application Settings       Image: Site or Application Settings         Image: Site or Application Settings       Image: Site or Application Setings         Image: Site o |
|----------------------------------------------------------------------------------------------------|----------------------------------------------------------------------------------------------------|
|----------------------------------------------------------------------------------------------------|----------------------------------------------------------------------------------------------------|

| 3.4 | Ktra thư mục cài đặt<br>Egas Client          | Kiểm tra thư mục cài đặt Client để thực<br>hiện Update Egas đúng thư mục      | Site or ASP NET Application Settings         Provide Settings         Provide Seting         Provide |
|-----|----------------------------------------------|-------------------------------------------------------------------------------|----------------------------------------------------------------------------------------------------|
| 4   | Window Firewall                              | Control Panel\All Control Panel<br>Items\Windows Defender Firewall            |                                                                                                    |
| 4.1 | Mở port 1433, 8088                           | Mở Inound/Oubound cho phép truy cập<br>Port 1433,8088                         | Preduct branch from with Assistance         To: Score from with         Image: Score from with         Image: Score from with         Image: Score from with         Image: Score from with         Image: Score from with         Image: Score from with         Image: Score from with         Image: Score from with         Image: Score from with         Image: Score from from from from from from from from                                                                                                    |
| 4.2 | Bật exception với Port<br>EgasClient khác 80 | Mở Oubound cho phép truy cập Port sử<br>dụng cho Egas client ở mục (3) ở trên |                                                                                                    |

## 3. THỰC HIỆN CÀI ĐẶT

### Chuẩn bị trước cài đặt

- Dùng User Administrator của máy tính
- Sử dụng File tại https://egas.petrolimex.com.vn/Downloads/KTM/

| STT | Thư mục/file            | Chú thích                           |  |  |
|-----|-------------------------|-------------------------------------|--|--|
| 1   | DOCS                    | Thư mục chứa file hướng dẫn cài đặt |  |  |
| 2   | AGAS.zip                | Thư mục chứa file cài đặt AGAS      |  |  |
| 3   | KTMS.msi                | File cài đặt KTMS                   |  |  |
| 4   | KTMS_Update             | File update KTMS                    |  |  |
| 5   | EGAS Update             | File update EgasClient              |  |  |
| 6   | TestConnectAGASKTMS.exe | Tool kiểm tra kết nối               |  |  |

### 3.1 Cài đặt AGAS

Download các file trong AGAS.zip

- B1: Chay chương trình AgasUpdated:

Tắt AgasUpdated service

Xóa thư mục AgasUpdate 18 cũ

Copy thu muc AgasUpdated vào C:\CHXDTCTY\

Chay file: AgasUpdated

## - B2: Tạo DB

Copy file Tools.exe và Updated\_AgasDb.sql vào :\CHXDTCTY\AGAS Chạy Tools.exe: Đợi đến có thông báo OK

- B3: Cài đặt Agas

Stop chương trình AGAS, lưu ý dừng bán hàng trước khi thực hiện Copy toàn bộ file trong thư mục Agas đã tải vào C:\CHXDTCTY\AGAS Start AGAS

Kiểm tra giao diện AGAS kết nối với các vòi bơm

(Chi tiết trong phụ lục 01 kèm theo)

## 3.2 Cài đặt KTMS

- Download file KTMS.msi
- Chạy file KTMS.msi

- Check service KTMS running

(Chi tiết trong phụ lục 02 kèm theo)

#### 3.3 Cập nhật EGAS Client

- Download file tại thư mục: EGAS\_Update\TDH.zip
- Giải nén file và copy file vào thư mục TDH tại thư mục cài đặt EgasClient
- Thực hiện 02 chức năng: Áp cấu hình chung, Áp thông số bể chứa, vòi bơm vòi bơm. *Chú ý dùng user đăng nhập Egas client phải có quyền cấu hình TDH*
- Nạp thông số MD cho KTMS

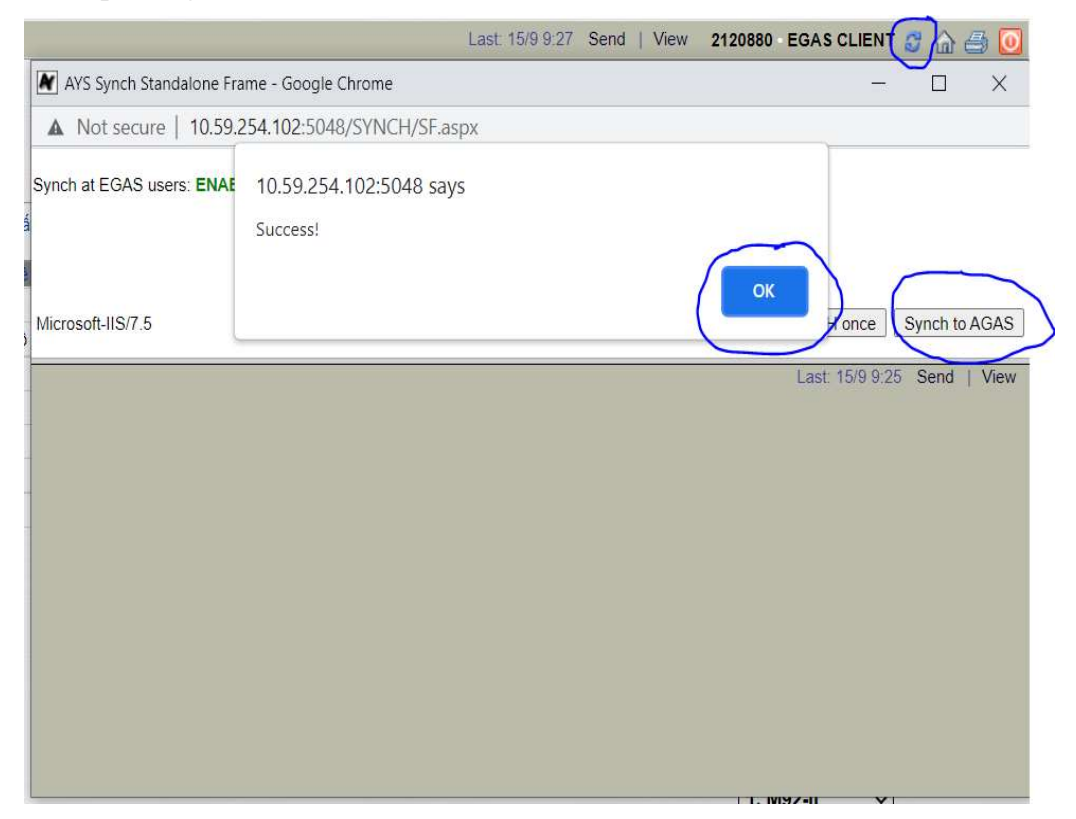

- Kiểm tra màn hình Scada đã lên dữ liệu các vòi bơm, bể

### 3.4 Kiểm tra kết nối các hệ thống

- Download file <u>TestConnectAGASKTMS.exe</u>
- Thực hiện TestConnect đạt kết quả thông luồng cả 3 mục (Chi tiết tại Phụ lục 03 kèm theo)

| lp Egas controller (Agas) | PortAgas | 1111110      |
|---------------------------|----------|--------------|
| 192.168.1.100             | 900      | Ping Agas    |
| lp Egas Client (Ktms)     | PortKtms | Dina Kima    |
| 192.168.1.101             | 8088     | Ping Kuns    |
| 0309863509                |          | Test Connect |
|                           |          |              |

#### PHỤ LỤC 1: CÀI ĐẶT PHẦN MỀM AGAS

(Thực hiện tại máy tính nhúng)

#### 1. Chuẩn bị

Tải file **Agas.zip** theo đường dẫn <u>AGAS.zip</u> về máy EC vào thư mục C:\**Tools**\ Giải nén gồm 3 thư mục:

- AGAS: chứa chương trình AGAS
- AGAS\_EC V1.1&V2.1: chứa Tools tạo db, AutoUpdated
- AGAS\_Thaythe EC V3.1: chứa Tools sao lưu, khôi phục dữ liệu

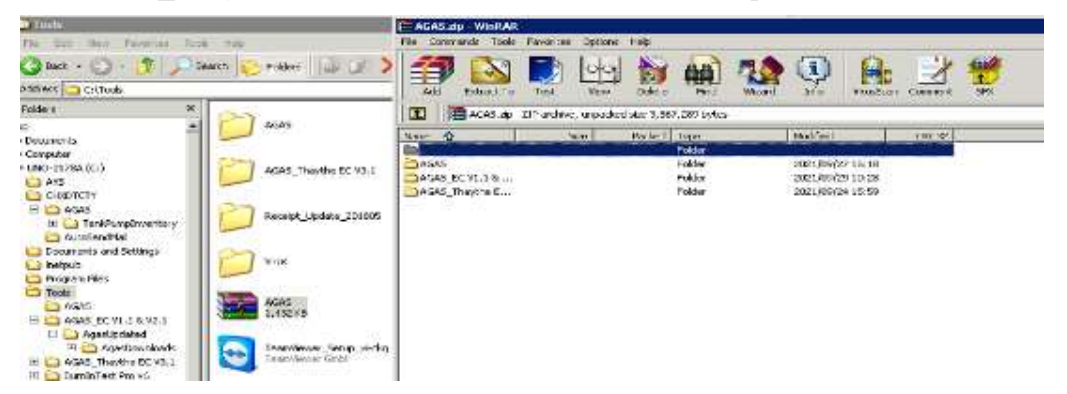

- 2. Cài đặt AgasUpdated
  - Tắt chương trình AgasUpdated đang chạy

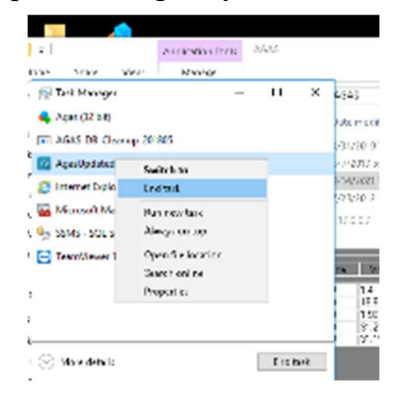

- Copy thư mục AgasUpdated bản mới trong Agas\_EC\_V1.1&2.1 vào thư mục C:\CHXDTCTY\
- Chay file AgasUpdated

| 4190 × 190-1295-12994 (1) × | ONDECTV > Aprilianded          |                      |      | ~ 0 | Seven Appelliphenel |
|-----------------------------|--------------------------------|----------------------|------|-----|---------------------|
| News                        | Data resolution 1              | T <sub>e</sub> yer   | \$20 |     |                     |
| Appiñow vicaci              | \$52(32) (b/24)                | E + faidw            |      |     |                     |
| 🙆 Agrifipentid              | \$49/2321 (2.21 AM             | Application          | (210 |     |                     |
| 10 Mg                       | 2522211-07264                  | Tect Dcoursert       | 110  |     |                     |
| E inter                     | 8/00/2821 5/29 PM              | Text Doowner t       | 113  |     |                     |
| 🗟 lavic.2p.41               | \$420 tho . \$134.5            | Application enters - | 6113 |     |                     |
|                             | Age Optimed JANE VLD 8.1 -     | - E <b>X</b>         |      |     |                     |
|                             | Statement and Indebed Careford | ec.                  |      |     |                     |

- 3. Chạy Tools tạo CSDL
  - Copy *Tools.exe* và *Updated\_AgasDb.sql* vào thư mục C:\CHXDTCTY\AGAS
  - Chay Tools.exe

|                    |                       |                                                         |                      | 100    |             |     |   |
|--------------------|-----------------------|---------------------------------------------------------|----------------------|--------|-------------|-----|---|
| 📕 I 💽 📕 🖬 I ABAS   |                       |                                                         |                      |        |             | - 3 |   |
| File Hone Share    | Vev                   |                                                         |                      |        |             |     | v |
| 4 -> + 🕆 📙 + Thi   | PC > UN0-13728-J821A8 | (0) + CHREFCTY + AGAS +                                 |                      | ~ 0    | Search ASAS |     | 1 |
|                    | Name                  | Data readilied                                          | 7.53                 | 121    |             |     |   |
| * Quick access     | TelParchastan         | * Rapisce or Skip Files                                 | -                    | 11 X   |             |     |   |
| Desktop 🖉          | Patreto               |                                                         |                      |        |             |     |   |
| 🕹 Downloads 🖉      | April Ages            | Cepying 2 flore from AGAS, KTM_2021                     | 0522 to AlbAS        |        |             |     |   |
| Documents 💉        | Agu PDM               | The destination already has a                           | file named "Tools.ex | e"     |             |     |   |
| Fictures A         | Agoutw                | Agontw                                                  |                      |        |             |     |   |
| AGAS               | MFC4NC.ccs            | <ul> <li>Replace the file in the destination</li> </ul> |                      |        |             |     |   |
| Filer              | NPC40VC.cox           | Distance in the                                         |                      |        |             |     |   |
| Log                | MICANALDEL            | <ul> <li>Skip tris tile</li> </ul>                      |                      |        |             |     |   |
| Windows            | MFC4EVC.cco           | Do Compare info for both Elec                           |                      |        |             |     |   |
| The PC             | MICANCOCK             | g compare no for boar in                                |                      |        |             |     |   |
| Desitor            | IN MSCONM32.0CX       |                                                         |                      |        |             |     |   |
| R Documents        | T reseitesth.ocx      | More details                                            |                      |        |             |     |   |
| - Descriptor       | New Text Document     | 11/24/2017 T-67 AM                                      | Text Document        | 1 830  |             |     |   |
| - Coversour        | 🖻 notas               | 6/7/27135:22 PM                                         | Office Open XVIL     | 73925  |             |     |   |
| P PRAISC           | Pesswandper           | 6/16/20115/55.4M                                        | FAR Fig              | 1.68   |             |     |   |
| Picturel           | 🛃 sound               | 12/17/2014 5.55 PM                                      | Wave Strand          | 113930 |             |     |   |
| Videos             | SOUNCE                | 3/10/2020 11:11 AM                                      | Weye Sound           | 115925 |             |     |   |
| L UNO-19726-J021AE | Taub                  | \$/26/2021 11 58 AM                                     | Application          | 53.68  |             |     |   |
| Intwork            | in Updated Agas Do    | \$(92)/20110033 AM                                      | Monark SQL Ser.      | 3930   |             |     |   |

Đợi cho đến khi có thông báo:

| RegSvr32 | 2                                                            |
|----------|--------------------------------------------------------------|
| <b>i</b> | DIRegisterServer in C:\CHXDTCTY\AGAS\mswinsck.ocx succeeded. |
|          | OK                                                           |

#### 4. Cài đặt AGAS

- Dừng bán hàng ngoài vòi bơm. Tắt chương trình Agas đang chạy.

| Agas QR,SQL: 1.0.0 | 18     |        |        |            |
|--------------------|--------|--------|--------|------------|
| ie thong           |        | _      |        |            |
| Don dep StationS   | ervice | Valum  | Amount | ConnStatus |
| Tat chuong trink   |        | 76     | 20000  | 2          |
| PRIMA PAT (2       | 122310 | TN .   | 0      | 2          |
| V7-03-DC 0         | 17210  | 17.441 | 300160 | 2          |
| No7i04-X10         | 22310  | 0.895  | 20000  | 2          |
| No7i05 - > 0       | 21020  | 2 38   | 50028  | 2          |
| and an and a state |        | 1.4    | 10     |            |

- Copy toàn bộ file trong thư mục Agas vào thư mục C:\CHXDTCTY\AGAS

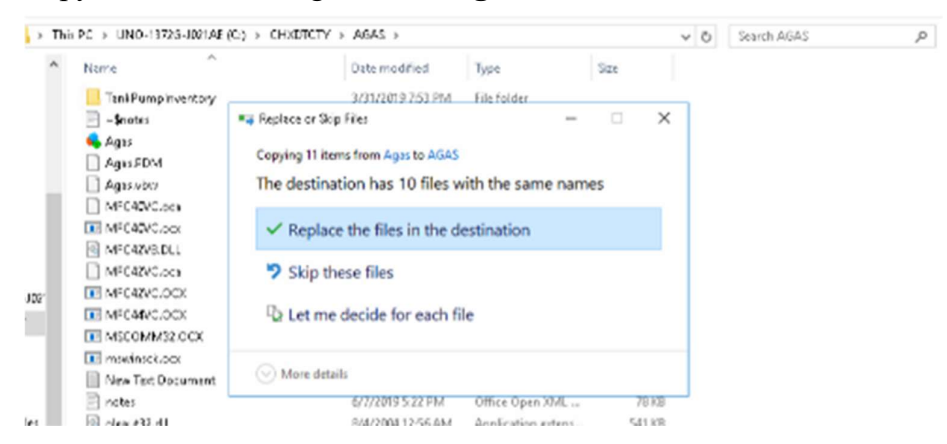

- Chạy chương trình Agas.
- Kiểm tra kết nối với vòi bơm: thu nhận log bán đầy đủ, chốt được số tổng vòi bơm

뤚 Agas KTM.Tank key invalid.19.0.0.9

He thong

| PumpName status | Price | Volume | Amount | CommStatus | Ta | nkld Tname Tot | aNo Avi | Tem | T1 T2 |
|-----------------|-------|--------|--------|------------|----|----------------|---------|-----|-------|
| C1-V?i01 · 0    | 21490 | 3.731  | 80179  | 2          | 1  | B?01 - C 0     | 0       | 0   | 0     |
| C2-V?i03-0      | 21490 | 18.618 | 400101 | 2          | 1  |                | 100     |     |       |
| C1-V7i 02 - 0   | 20140 | 2.483  | 50000  | 2          |    |                |         |     |       |
| C3-V7i 04 - 0   | 16020 | 31.211 | 500000 | 2          |    |                |         |     |       |
| C3-V?i 05 - 0   | 16020 | 31.157 | 499135 | 2          |    |                |         |     |       |

PHỤ LỤC 2: CÀI ĐẶT PHẦN MỀM KTMS (Thực hiện tại máy tính EGAS PC hoặc trên máy tính nhúng)

#### 1. Cài đặt KTMS

### B1: Chạy file KTMS.msi

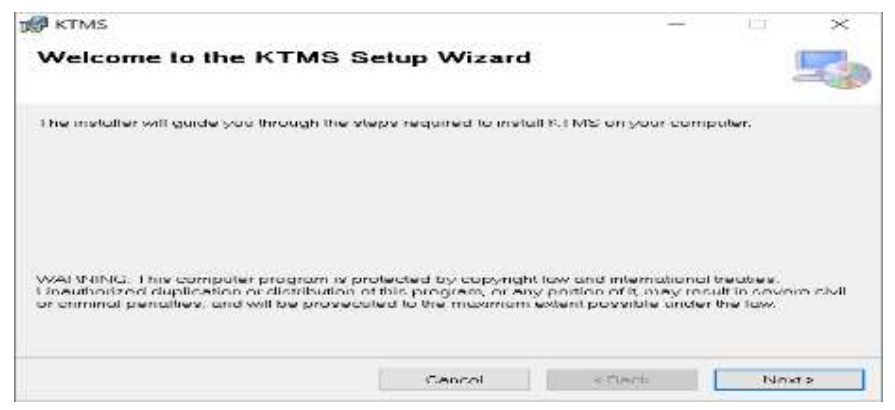

#### B2: Next

| 🕼 KTMS                                                                   |                             | _                       | - ×           |
|--------------------------------------------------------------------------|-----------------------------|-------------------------|---------------|
| Select Installation Fold                                                 | ər                          |                         | 5             |
| The installer will install KTMS to the fol                               | lowing folder.              |                         |               |
| To install in this folder, click "Next" To                               | install to a different fold | er, enter it below or o | lick "Browse" |
| Eolder                                                                   |                             |                         |               |
|                                                                          |                             |                         | Вламян        |
|                                                                          |                             |                         | Linsk Cost    |
| Install KTMS for yourself, or for anyon<br>Culturyone<br>Culture Justime | ne who uses this comp       | uler                    |               |
|                                                                          | Cancel                      | < Beck                  | Next >        |

#### B3: Next

| 🖁 KIMS                                  |                   | 100    |   | ×     |
|-----------------------------------------|-------------------|--------|---|-------|
| Confirm Installation                    |                   |        |   | 5     |
| The installer is ready to install KTMS  | on your computer. |        |   |       |
| Click "Next" to start the installation. |                   |        |   |       |
|                                         |                   |        |   |       |
|                                         |                   |        |   |       |
|                                         |                   |        |   |       |
|                                         |                   |        |   |       |
|                                         |                   |        |   |       |
|                                         |                   |        |   |       |
|                                         |                   |        |   |       |
|                                         | Cancel            | < Beck | N | ext > |

#### B4: Next

| 🛃 ктмз                   |       | -274 |           |
|--------------------------|-------|------|-----------|
| Installing KTMS          |       |      | 5         |
| KTMS is being installed. |       |      |           |
| Please wait              |       |      |           |
|                          |       |      | 7.5       |
|                          |       |      |           |
|                          |       |      |           |
|                          |       |      |           |
|                          | Casad |      | i weeco 1 |

#### **B5:** Close

| KTMS                                   |                        | _                | 9.I     | p. | ×   |
|----------------------------------------|------------------------|------------------|---------|----|-----|
| Installation Complete                  |                        |                  |         |    | 5   |
| KTMS has been successfully installed.  |                        |                  |         |    |     |
| Click "Close" to exit                  |                        |                  |         |    |     |
|                                        |                        |                  |         |    |     |
|                                        |                        |                  |         |    |     |
|                                        |                        |                  |         |    |     |
|                                        |                        |                  |         |    |     |
|                                        |                        |                  |         |    |     |
| Please use Windows Update to check for | any critical updates t | to the .NET From | iework. |    |     |
|                                        |                        |                  |         |    |     |
|                                        | Cancel                 | < Reck           |         | Ci | ose |

- Sau khi cài đặt thành công, hệ thống sẽ tự động chạy service KTMS.
- Kiểm tra bằng cách:
  - + Vào service.msc, tìm service name = KTMS
  - + KTMS có status là "Running".

#### 2. Xử lý khi không start được service KTMS

B1: Kill process KTMS trong TaskManager

| ad Tenk Managar                                          |                           |           |               | -          | □ >           | 4 |
|----------------------------------------------------------|---------------------------|-----------|---------------|------------|---------------|---|
| Ic Options View<br>rocesses Performance Apphistory Start | -up Users Details Service | -         |               |            |               |   |
| iame                                                     | Status                    | 3%<br>CPU | S5%<br>Memory | O%<br>Disk | 0%<br>Network |   |
| Service Host: Remote Procedure                           |                           | 0%        | 12.5 MB       | O ME/s     | 0 Milipsi     | 2 |
| Service Host: Utc.Svc                                    |                           | 03%       | 10.1 MB       | O ME/S     | 0 Mbgs        |   |
| E Registry                                               |                           | 0796      | N.6 MIL       | D MH/K     | 0 Mbps.       |   |
| Vsi lub.exe (32 bit)                                     |                           | 076       | 9.6 MB        | 0 MD/s     | 0 Mbps        |   |
| Service Host: Windows Event Log                          |                           | 0%        | 8.5 MB        | O MR/s     | 0 Mbps        |   |
| i=1 KTMS (32 bit)                                        | Expand                    | 6         | 8.2 MB        | 0 ME/s     | 0 Mbps        |   |
| Service Host State Repository S.                         | End task                  |           | Z4 MB         | 0 ME/s     | 0 Mbps        |   |
| 😨 Google Chrome                                          | Provide feedback          |           | 73 MR         | n MR/s     | 0 Mhps        |   |
| Service Hest: Connected Device                           | Debug                     | -         | 7.2 MB        | O ME/s     | 0 Mbps        |   |
| Fi Local Security Authority Process                      | Create dump file          |           | 7.2 MB        | O MB/s     | 0 MLps        |   |
| Microsoft Office Llick-to-Run (S.,                       | Go to details             |           | 7.1 MB        | O ME/s     | 0 Mops        |   |
| Steam Client Webl Islper                                 | Search coline             | 1         | 67 MB         | D MD/x     | 0 Mbps        |   |
| 🔍 🔍 ElbiCev Web Server host proces                       | Properbes                 |           | 64 MB         | O ME/s     | 0 Mbps        |   |
| 🔄 🔁 TeamViewer (32 bit)                                  |                           | 0%        | G3 MB         | O MB/s     | 0 Mbps        |   |
|                                                          |                           |           |               |            | 2             | - |

### B2: Sửa file config trong thư mục cài đặt (C:\CHXDTCTY\KTMS\Config)

- Căn cứ vào thông số đã kiểm tra tại mục 02 kiểm tra trước khi cài đặt.
- Bình thường file config.json sẽ được đánh dấu (comment).

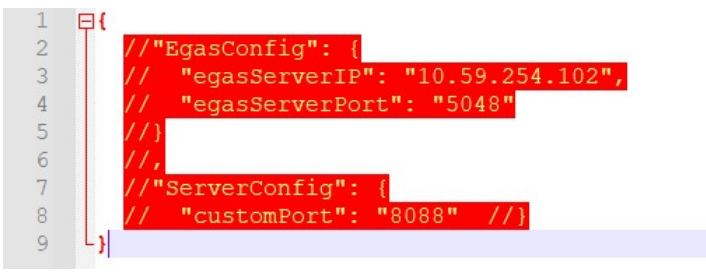

 Khi muốn thay đổi ip, port của egas hoặc port của KTMS thì bỏ comment tại dòng tương ứng và sửa lại thông tin. Ví dụ khi muốn sửa EgasConfig (gồm ip và port)

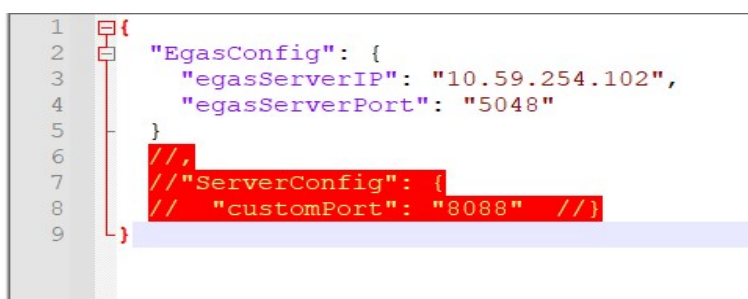

#### B3: Start lai service

- Vào service.msc tìm service name KTMS -> Chuột phải -> Chọn start

|                                                                                                    | Laboration -                                                  | have set of | and a strange of | Wantaha an m     |  |
|----------------------------------------------------------------------------------------------------|---------------------------------------------------------------|-------------|------------------|------------------|--|
| COM MAN                                                                                                    | CP-UE004                                                      | RANK .      | Plantan type     | Togen Ai         |  |
| ID, Sieglin, for Detrication Terry,                                                                                                    | Townships is every set of a part of the Scholard Da-          | -           | Motual (higg-    | Network Sec      |  |
| and the second second s | 1011                                                          | 100.00      | Materials.       | Local Cyliner    |  |
| The language beginning formers                                                                                                    | pender a projective address for adjusted and the              |             | Mik ad           | Lenost Systems   |  |
| Link-Lever Schology Discove.                                                                                                    | Oversel a Network Map constraing of IC and device tu-         |             | Marcal           | Local Service    |  |
| The Incuit Proble Assistant Service                                                                                                    | Processor and the analysis of the net agreement for subset ,  |             | Meral Big-       | Local Service    |  |
| Ing uncel Sension Managor                                                                                                    | Core Windows Service that manages local user teactor.         | gased       | Autometic        | Toosi (Mawau     |  |
| And the story registerious, datasities                                                                                                    | Service supporting the neeringing and related band-           |             | Moral (Brea-     | Laster Nycheen   |  |
| All Microsoft (#) Diegnostics Hau                                                                                                    | Disprostics Hub Standard Collector Service, When its          |             | Mariad           | Local Systems    |  |
| Marcoll Accordings in A.                                                                                                    | Easting our sign of Through Ministrations are always.         |             | Non-and (Brigg-  | Lanal System     |  |
| Children of App-4 Diant                                                                                                    | Manages App-Wusers and virtual opplications                   |             | Dissbied         | Local System     |  |
| R. Marsoll Delaying Artistra-                                                                                                    | High gard agenci of som allergis lageling tru-                | Sec. 14     | Mariad           | - kanal hervise  |  |
| 40 Vilateoft Sefer der Avlivite.                                                                                                    | Helps protect users from measure and other potential.         | 144.66      | Antomatik        | Loool System     |  |
| Sector Programmer Section Sec                                                                                                    | Keeps Miccinof(64 prais to update if this orienters)          |             | Macaal           | (aniti System)   |  |
| Q Versealt SCI #lister Sen.                                                                                                    | Managas Estamat SCR (SCE) sectors Form this core.             |             | Mart and         | Local System     |  |
| Stitutes in south southeast filter                                                                                                    | Controls beythose Marin's and inapping                        |             | Sologiant        | Latat System     |  |
| Sharasaft Office Cald-Ip-Bu.                                                                                                    | Managan objective constitute on, backgreated shoures.         | 200.00      | Actionality      | Loosi Sjorketti  |  |
| Children & Respond                                                                                                    | Provides process isolation for dryptagesplac keys use.        | Aurity      | Manual (Figure   | partial System   |  |
| D. Manual Anspert Container                                                                                                    | Managestoor over tier #5 keys cont to each ent out.           | 1.00.05     | Matel (Figs.     | (most Setware    |  |
| Q Marcart Schwere Macce .                                                                                                    | Manages software-based volume standow copies tail.            |             | Mar and          | Jatal System     |  |
| A Marriel Solar Spotes 1.                                                                                                    | Host service for the Microsoft Storage Sporto monop           |             | Monard           | Network Inc.     |  |
| C. Vilarosoft Store Install Sensor                                                                                                    | Provides in Instructure support for the Microsoft Stor.       | Acres       | idar asi         | Lacel Syktem     |  |
| C. Mercori Costrio Health Say.                                                                                                    | Mandara Uprisia Healt's                                       |             | thatief.         | Local System     |  |
| Alignet Windows SHS Re.                                                                                                    | Routes mesages based on tules to appropriate dilents.         |             | Manual (Figu-    | Local Service    |  |
| A Network Software states                                                                                                    | Signal appropriate service that contaction organis horizonta- |             | Mar ad thing.    | Land System      |  |
| Contraction Net, Top Fort Shaning Service                                                                                                    | Provider ability to share 107 ports over the nettop pr.,      |             | Disabled -       | Local Service    |  |
| Standagers                                                                                                    | Markies corner to not interesting compare a.                  |             | Mariail          | Tanul System     |  |
| A Network Connected Devices .                                                                                                    | . Watwork Connected Devices Auto Satup service mon            | Arrig       | Namasi (Frigg-   | Local Service    |  |
| Children Commission Barden                                                                                                    | Readows concrete how a flast of loss Windows String Apple 1-  | 100.00      | Minarithma-      | (most System)    |  |
| Connections Connections                                                                                                    | Managae objects in the Nefvork and Dial-Go Context.           | Acces       | Matual           | Local System     |  |
| Refeart Connects By Accel.                                                                                                    | Provides Development datas notification for Micorop-          |             | Marattikes-      | Autor System     |  |
| Redwork Unit Service                                                                                                    | Identifies the networks the computer has convected to         | Arres       | iston and        | Locol Service    |  |
| Charles Listelian Relations                                                                                                    | Collect and states and guidest information for the            | Seeng       | Automatic        | Hedwork Sa.      |  |
| All Network Set up Service                                                                                                    | The Network Setup Service manages the installetion .          |             | Netwilligh-      | Local System     |  |
| 🔍 Network Store & Anthon Serv.                                                                                                    | This render delivers retrieve retrievent pig, atterfa-        | 349.03      | Autometry        | Initial Service. |  |
| 1 20. Officer 64 Source Dreams                                                                                                    | Soon matchetory Figures of the upstates and reporting.        |             | Mar gol          | Local System     |  |

3. Hướng dẫn sử dụng autoupdate KTMS tại EGAS Client

#### B1: EGAS tự động download file update khi có thay đổi

- Egasclient sẽ tự động download file update về khi trên center có.

| C X A Select   W                                                                                                    | A Pol 900 S Million States                                                                                                    |                      |                                       | *****                              |
|----------------------------------------------------------------------------------------------------|----------------------------------------------------------------------------------------------------|----------------------|---------------------------------------|------------------------------------|
| Annese + Land Jackson                                                                                                    | 1 M 2 E 1 M                                                                                                    | 1119.75z -025048-exe |                                       | Goot Server see Encodered Caracter |
| AND A CALL READER                                                                                                    | Dan -<br>) Owa                                                                                                    | Liple & constrained  |                                       |                                    |
| ntering tales. Tages to pressore                                                                                                    | - 12 +                                                                                                    |                      |                                       |                                    |
| Nagaran (SA) + Kilona (SA) (Ka)                                                                                                    |                                                                                                    |                      |                                       |                                    |
|                                                                                                    |                                                                                                    |                      |                                       |                                    |
|                                                                                                    |                                                                                                    |                      |                                       |                                    |
|                                                                                                    |                                                                                                    |                      |                                       |                                    |
|                                                                                                    |                                                                                                    |                      |                                       |                                    |
| Matteries into a Matte                                                                                                    | Alter . William                                                                                                    | • • • • • • • • • •  | • • • • • • • • • • • • • • • • • • • | +) i o n *                         |
| and a state of the second state of the second                                                                                                    |                                                                                                    |                      |                                       |                                    |
| A BOUNDAL                                                                                                    | NJPCHL UNESSING                                                                                                    |                      |                                       | - 0 × E -                          |
| at her may of the setting of the                                                                                                    | Marchine Westinger                                                                                                    |                      |                                       |                                    |
| A C A MICHAEL TO                                                                                                    | AUPCILLUM AURCHAN                                                                                                    |                      |                                       | NALLAND DESCRIPTION                |
| <ul> <li>A manufacture (12)</li> <li>A manufacture (12)</li> <li>A manufacture (12</li></ul>                                                                                                    |                                                                                                    |                      |                                       |                                    |
| <ul> <li>C A Manual [12]</li> <li>A Manual [12]</li> <li>A Manu</li></ul>                                                                                                    | Alle Tit of Utgetown<br>Annethe Honore<br>Dise<br>                                                                                                    |                      |                                       |                                    |
| <ul> <li>C A REPART 13.</li> <li>A REPART 13.</li> <li>A R</li></ul>                                                                                                    | Alder total and the second<br>Annual Market and the second<br>Dates<br>- 20 m                                                                                                    | 100                  | 4.00                                  |                                    |
| <ul> <li>C. A. RESERVED 11.</li> <li>Monteners 1.</li> <li>Monteners 1.</li> <li>Monteners 1.</li> <li>Monteners 1.</li> <li>Monteners 1.</li> <li>Monteners 1.</li> <li>Monteners 1.</li> <li>Monteners 1.</li> <li>Monteners 1.</li> </ul>                                                                                                    | #17 100 0 to by source<br>日本<br>日本<br>日本<br>日本<br>日本                                                                                                    |                      |                                       | n o a C i                          |
| K = C A REPAIR (11)     A REPAIR (11)     A REPAIR (11)     A REPAIR (11)     A REPAIR (11)     A REPAIR (11)     A REPAIR (11)     A REPAIR (11)     A REPAIR (11)                                                                                                    | ALA-TELE OF REALIZY<br>BIN<br>- Star<br>- SE #                                                                                                    |                      | 4.00                                  |                                    |
| <ul> <li>C A Research (2)</li> <li>A Research (2)</li> <li>A Research (2)&lt;</li></ul>                                                                                                    | NATURE OF Concerns<br>Of the Concerns<br>Of the Con                                                                                                    |                      |                                       |                                    |
| <ul> <li>K. S. C. A. Research (2).</li> <li>K. S. Sandar, S. S. Sandar, S. S. Sandar, S. S. Sandar, S. S. Sandar, S. S. Sandar, S. S. Sandar, S. Sandar, Sandar, S. Sandar, S. Sandar, S. Sandar, S. Sandar, S. Sandar, S. Sandar, S. Sandar, S. Sandar, S. Sandar, S. Sandar, S. Sandar, S. Sandar, Sandar, Sa</li></ul> | ALAY TELE OF Approve<br>Dense 1946 without<br>Una<br>Una<br>Without<br>Without<br>Witho                                                                                                    |                      | 197.19                                |                                    |
| C A Research (72)     A Research (72)     A Research (73)     A Research (73)     A Research (74)     A Research (74)     A Research (74)     A Research (74)     A Research (74)     A Research (74)     A Research (74)     A Research (74)     A Research (74)     A Research (74)     A Research (74)     A Research (74)                                                                                                    | NAATION OF BELLEVILLE<br>(1999)<br>(1999)                                                                                                    |                      |                                       |                                    |
| <ul> <li>K. C. A. Research (TA).</li> <li>K. A. Research (TA).</li> <li>Research (TA).</li> <li>Re</li></ul>                                                                                                    | ALAY TELE OF Approve<br>Annual Mill Without<br>Tele<br>Tele<br>Tele<br>Tele<br>Tele<br>Tele<br>Tele<br>Tel                                                                                                    |                      |                                       |                                    |
| K + C A Research (3)     K - C A Research (3)     K - C A Research (3)     K - C A Research (3)     K - C A Research (3)     K - C A Research (3)     K - C A Research (3)     K - C A Research (3)     K - C A Research (3)     K - C A Research (3)     K - C A Research (3)     K - C A Research (3)     K - C A Research (3)                                                                                                    |                                                                                                    |                      |                                       |                                    |
| C A Research (7)     A Research (7)     A Rese        | ALA TELE OR Approve<br>Demokratik<br>                                                                                                    |                      |                                       |                                    |
| K = C A Research (2)     K A Research (2)     K A Research (2)             |                                                                                                    |                      |                                       |                                    |
| b = C A Research (7)     b A Research (7)     b A Research (7)             |                                                                                                    |                      |                                       |                                    |
| <ul> <li>C A Research (2).</li> <li>A Research (2) A Research (2).</li> <li>A Research (2).</li> <li>A Research (2).</li> <li>A Resear</li></ul>                                                                                                    |                                                                                                    |                      |                                       |                                    |
| Constraints of the second second        | ALA TELE OLIGANISM<br>Official Alama<br>State<br>Telescological<br>Company<br>State<br>State<br>Sta |                      |                                       |                                    |

#### B2: Xác nhận update chương trình KTMS

- Trên màn hình SCADA sẽ hiển thị dòng thông báo "Trạng thái KTMS: Có bản cập nhật mới".

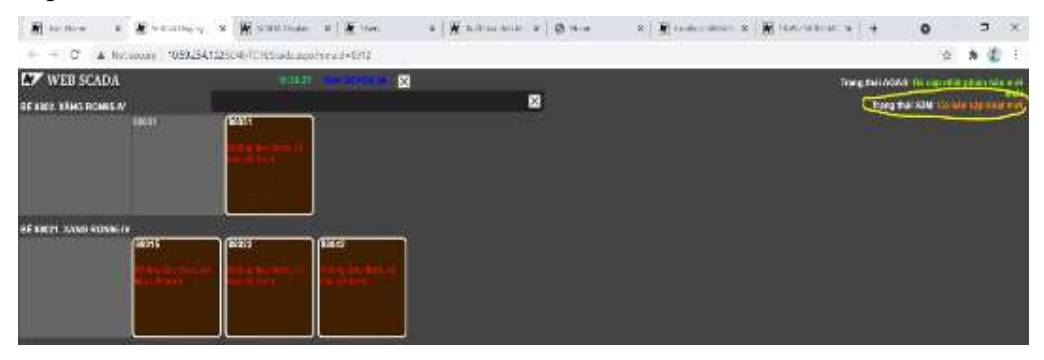

 Người sử dụng bấm vào dòng thông báo này để tiến hành update chương trình KTMS.

| A to the         | s 📓 stand           | ala s     | 1            | N. Danis | ×      | 1      |                  | *   <b> </b>       | -              | har: N  | 0  |     | - | <br>6 | 1 marine | 1   | +        | 0         |         | . 5     | $\sim$ |
|------------------|---------------------|-----------|--------------|----------|--------|--------|------------------|--------------------|----------------|---------|----|-----|---|-------|----------|-----|----------|-----------|---------|---------|--------|
| + + C (A)        | introduct) 423      | 9 254 102 | STREET OF BE | stadius; | i?(11) | 6.4.2  |                  |                    |                |         |    |     |   |       |          |     |          |           | ŵ       | * 4     | 10     |
| WEB SCAD         | N<br>M              |           |              | -        |        |        | 10.92%<br>Bacica | A 122 M<br>Vende ( | ol un prime en | 4 et 82 | ç) | Las |   |       |          | Der | ptes Ati | AT. CA IN | in mult | anim be |        |
| DE DEZT JAND DON | er<br>Fant<br>Frank |           |              | -        |        | 1)<br> |                  |                    |                |         |    |     |   |       |          |     |          |           |         |         |        |

#### B3: Tự động update chương trình

- Tự động cập nhật và hiển thị kết quả "Trạng thái KTMS: Đã cập nhật phiên bản mới nhất"

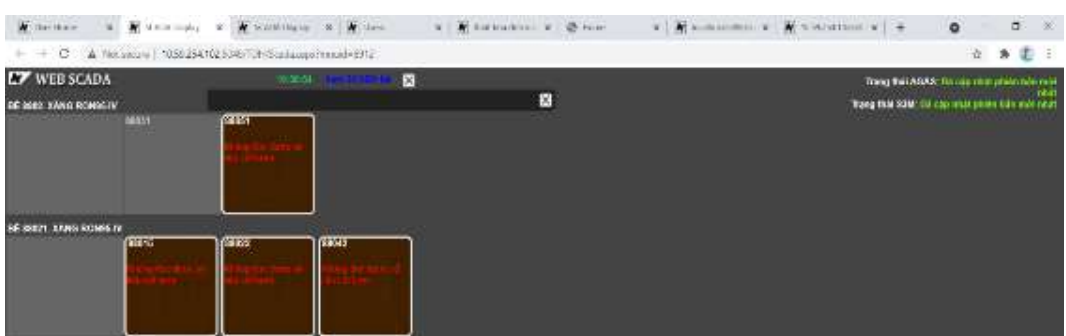

- Trường hợp update không thành công, hệ thống sẽ tự động quay lại phiên bản hiện tại và tự động khởi động lại.

#### Ghi chú:

- AutoUpdate chỉ thực hiện với phiên bản PCE 2.1 trở lên, KTMS cài đặt tại máy PCE

- Với phiên bản PCE 1.1 người dùng thực hiện Update Manual
  - + Download file update tại thư mục https://egas.petrolimex.com.vn/Downloads/KTM/KTMS\_Update/ Updated.zip
  - + Giải nén file và copy vào thư mục cài đặt tại mục 1-phụ lục 2
  - + Restart Service KTMS

## PHỤ LỤC 3: TEST THÔNG LUỒNG

(Thực hiện tại máy tính EGAS PC)

### B1: Mở phần mềm TestConnectAgasKtms

| Ip Egas controller (Agas) | PortAgas |              |
|---------------------------|----------|--------------|
| 192.168.1.100             | 900      | Ping Agas    |
| lp Egas Client (Ktms)     | PortKtms | Di Ki        |
| 192.168.1.101             | 8088     | Ping Ktms    |
| 0309863509                |          | Test Connect |
| Response                  |          |              |

#### B2: Nhập thông tin

- IP Egas controller (Agas) : IP máy tính cài đặt AGAS mặc định 192.168.1.100
- IP Egas Client (Ktms): IP máy tính cài đặt KTMS mặc định 192.168.1.101
- PortAgas: 900 mặc định
- PortKtms: 8088 mặc định

### B3: Nhấn Ping Agas - kiểm tra thông kết nối Agas

Kết nối thành công

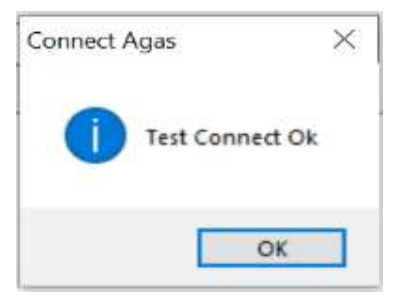

Kết nối thất bại

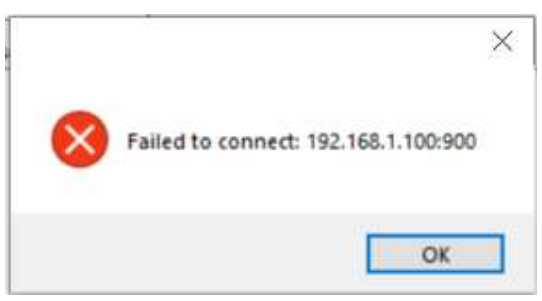

Kiểm tra lại máy tính nhúng EC, firewall với Port 900

### B4: Nhấn Ping Ktms - kiểm tra thông kết nối Ktms

Kết nối thành công

Kết nối thất bại

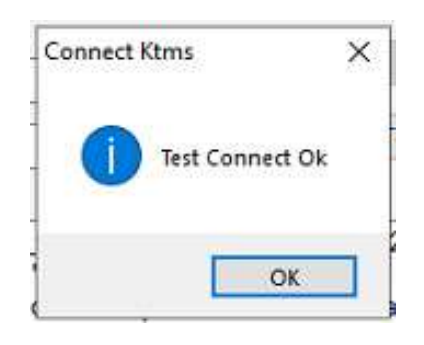

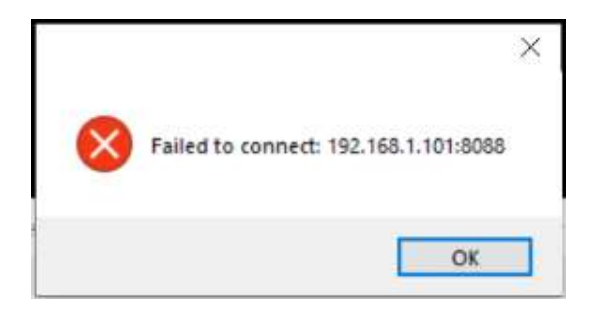

Xử lý: Kiểm tra lại máy tính Egas, firewall với Port 8088

## B5: Nhấn Test Connect: Kiểm tra thông luồng giữa Agas – Ktms

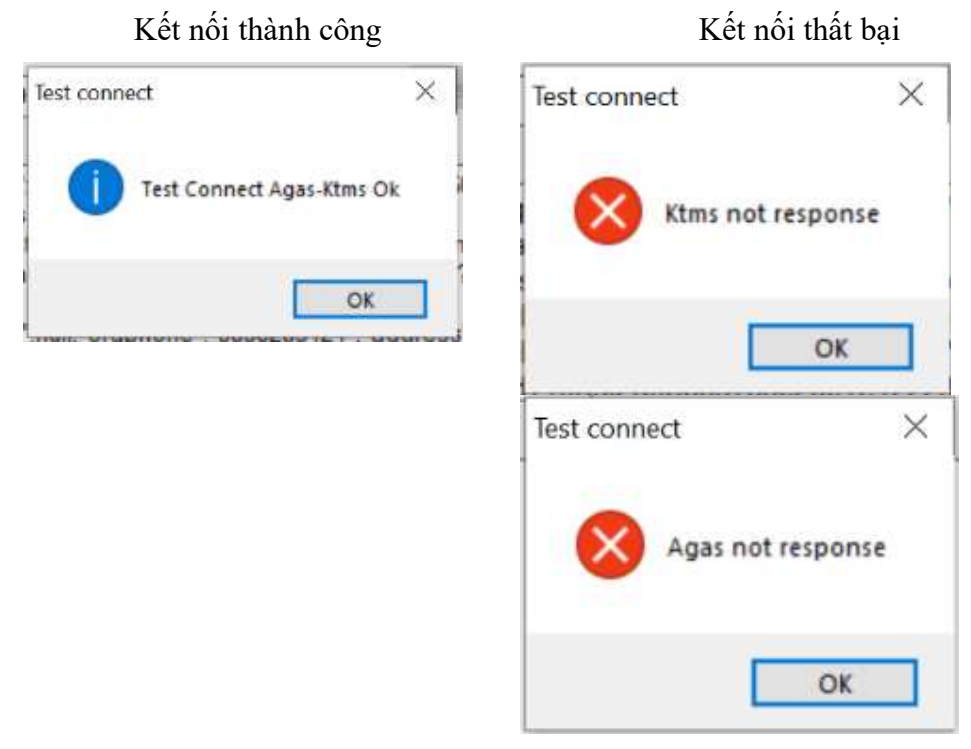

Ktms not Response: Kiểm tra lại Ktms, cấu hình ip port KTMS trên Agas

Agas not Response: Thực hiện tắt Agas khởi động lại, kiểm tra như bước 3

### PHỤ LỤC 4: HƯỚNG DẪN ENABLE TCP/IP

Windows Start menu  $\rightarrow$  click All Programs  $\rightarrow$  Microsoft SQL Server 2017  $\rightarrow$  Configuration Tools  $\rightarrow$  SQL Server 2017 Configuration Manager.

**B1:** Vào menu 'SQL Server Network Configuration' and click on 'Protocols for MSSQLSERVER':

| <ul> <li>SQL Server Configuration Manager (Local)</li> <li>SQL Server Services</li> <li>SQL Server Network Configuration (32bit)</li> <li>SQL Native Client 11.0 Configuration (32bit)</li> <li>SQL Server Network Configuration</li> <li>SQL Server Network Configuration</li> <li>SQL Native Client 11.0 Configuration</li> </ul> | Sql Server Configuration Manager<br><u>F</u> ile <u>A</u> ction <u>V</u> iew <u>H</u> elp                                                                                                    |                                               |                                           | <u>%</u> | × |
|----------------------------------------------------------------------------------------------------|----------------------------------------------------------------------------------------------------|-----------------------------------------------|-------------------------------------------|----------|---|
|                                                                                                    | <ul> <li>SQL Server Configuration Manager (Local)</li> <li>SQL Server Services</li> <li>SQL Server Network Configuration (32bit)</li> <li>SQL Native Client 11.0 Configuration (32bit)</li> <li>SQL Server Network Configuration</li> <li>SQL Server Network Configuration</li> <li>SQL Server Network Configuration</li> <li>SQL Server Network Configuration</li> <li>SQL Server Network Configuration</li> <li>SQL Server Network Configuration</li> <li>SQL Server Network Configuration</li> <li>SQL Server Network Configuration</li> </ul> | Protocol Name<br>Shared Memory<br>Named Pipes | Status<br>Enabled<br>Disabled<br>Disabled |          |   |

B2: Chuột phải vào phần TCP/IP như hình và click chọn Enable

| • 🗣   📶   🛄 📑   🛍                                                                                                    |                                                   |                               |   |  |
|----------------------------------------------------------------------------------------------------|---------------------------------------------------|-------------------------------|---|--|
| <ul> <li>SQL Server Configuration Manager (Local)         <ul> <li>SQL Server Services</li> <li>SQL Server Network Configuration (32bit)</li> <li>SQL Native Client 11.0 Configuration (32bit)</li> <li>SQL Server Network Configuration</li> <li>SQL Server Network Configuration</li> <li>SQL Server Network Configuration</li> <li>SQL Server Network Configuration</li> </ul> </li> </ul> | Protocol Name<br>G Shared Memory<br>G Named Pipes | Status<br>Enabled<br>Disabled |   |  |
|                                                                                                    | TCP/IP                                            | Disabled                      | - |  |
|                                                                                                    |                                                   | Disable                       |   |  |
|                                                                                                    |                                                   | Properties                    |   |  |
|                                                                                                    |                                                   | Help                          |   |  |

B3: Restart lai Service SQL tai 'SQL Server Services':

| 🗧 🔿 🖲 🖲 📓 📓 📓 🖗 🔷                                                                                                    |            |                                                                   |                    |  |
|----------------------------------------------------------------------------------------------------|------------|-------------------------------------------------------------------|--------------------|--|
| <ul> <li>SQL Server Configuration Manager (Local)</li> <li>SQL Server Services</li> <li>SQL Server Network Configuration (32bit)</li> <li>SQL Native Client 11.0 Configuration (32bit)</li> <li>SQL Server Network Configuration</li> <li>Protocols for MSSQLSERVER</li> <li>SQL Native Client 11.0 Configuration</li> </ul> | Name       |                                                                   | State              |  |
|                                                                                                    | SQL Server | Start<br>Stop<br>Pause<br>Resume<br>Restart<br>Properties<br>Help | Stopped<br>Stopped |  |
|                                                                                                    | <          |                                                                   |                    |  |